## **Enabling Expense Assistant**

Expense Assistant adds all your expenses in your **Available Expenses** list to any open expense report. An open report can be a user-created expense report or an expense report that is auto-created by Expense Assistant. Expense Assistant will continue to add all your new incoming expenses that have a date that matches the calendar month of the expense report.

After your company enables Expense Assistant, you will need to enable it for your profile. There are two ways that you can enable Expense Assistant – from your **Expense** page or from your **Profile Settings**. The following example shows you how to enable it from the **Expense** page.

1. From the SAP Concur home page, click Expense.

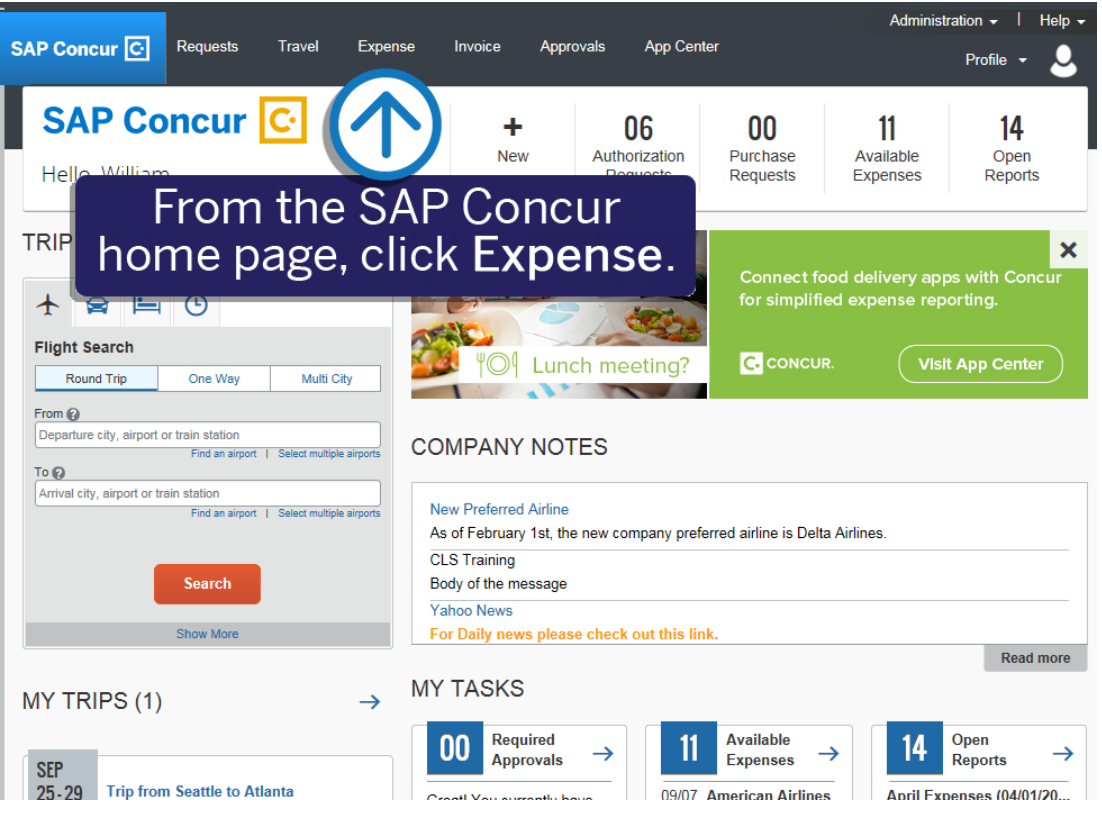

The **Expense Assistant** window appears. This window automatically pops up the first time you access the **Expense** page after your company enable the feature.

Note that you must receive available expenses into SAP Concur from corporate card charges, Expenselt receipts, E-receipts, or mobile entry in order to use Expense Assistant.

| SAP Concur 🖸                | Requests Trave                                                                                          | Expense                                                                                       | Invoice                                       | Approvals          | App Center           | Administra                                           | Profile - | Help - |
|-----------------------------|----------------------------------------------------------------------------------------------------|-----------------------------------------------------------------------------------------------|-----------------------------------------------|--------------------|----------------------|------------------------------------------------------|-----------|--------|
| Manage Exp<br>Manag         |                                                                                                    | E                                                                                             | xpen                                          | se Assis           | stant                |                                                      | ×         | č      |
|                             | Reports built for y                                                                                     | See how eas                                                                                   | y it is to su                                 | ıbmit expense      | e reports in Concur. |                                                      | 374.0     | 3      |
| C Enable Ext<br>AVAILAB     | Using Expense Assistat<br>company card charges<br>use them to create a ne<br>report, along with your of | rou.<br>nt – when we recei<br>or Expenselt recei<br>w report or add to<br>other available exp | ive your<br>pts, we will<br>an open<br>enses. | Jus<br>Eve<br>Just | st review and submi  | t.<br>bined and ready to go.<br>submit for approval. | 194.80    | )<br>  |
| Uplo:<br>Click here c<br>nt |                                                                                                    |                                                                                               |                                               | Try it now         |                      |                                                      | 1         | ~      |

2. From the Expense Assistant window, click Try it Now.

Expense Assistant gathers all your available expenses and creates your expense report.

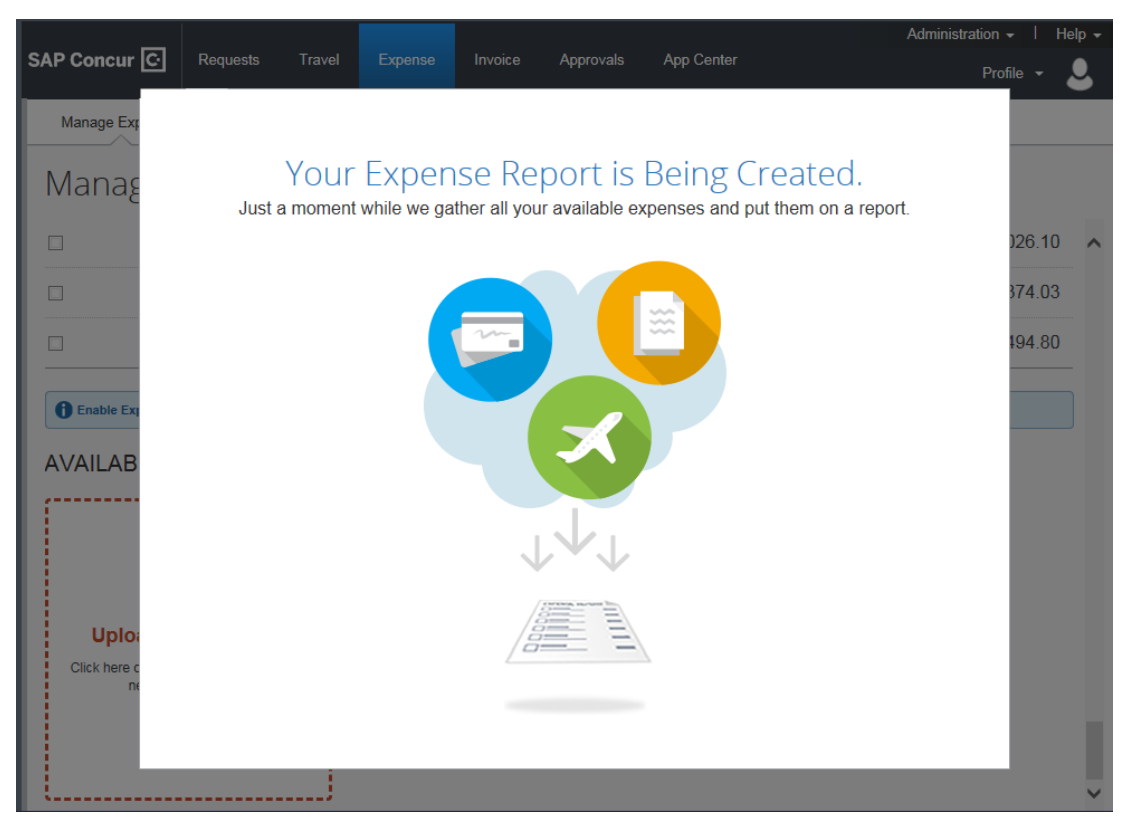

3. On the Manage Expenses screen, you can scroll up to view your newly created reports.

|                                                         |                                                           |                                                            | Administration - I Help -                       |  |  |  |  |  |  |
|---------------------------------------------------------|-----------------------------------------------------------|------------------------------------------------------------|-------------------------------------------------|--|--|--|--|--|--|
| SAP Concur C Requests                                   | Travel Expense Invoice                                    | Approvals App Center                                       | Profile 👻 💄                                     |  |  |  |  |  |  |
| Manage Expenses View Transa                             | actions Cash Advances -                                   |                                                            |                                                 |  |  |  |  |  |  |
| Manage Expenses                                         |                                                           |                                                            |                                                 |  |  |  |  |  |  |
| ACTIVE REPORTS Report Library →                         |                                                           |                                                            |                                                 |  |  |  |  |  |  |
| ()                                                      | NOT SUBMITTED                                             | NOT SUBMITTED                                              |                                                 |  |  |  |  |  |  |
| +                                                       | January Expenses<br>(01/01/2015)<br><sup>09/28/2017</sup> | April Expenses<br>(04/01/2014)<br><sup>09/28/2017</sup>    | August Expenses<br>(08/01/2014)<br>09/28/2017   |  |  |  |  |  |  |
| Create New                                              | \$423.70                                                  | \$508.50                                                   | \$437.70                                        |  |  |  |  |  |  |
| Report                                                  | Exceptions                                                | Exceptions                                                 | Exceptions                                      |  |  |  |  |  |  |
|                                                         |                                                           |                                                            |                                                 |  |  |  |  |  |  |
| NOT SUBMITTED                                           | NOT SUBMITTED                                             | NOT SUBMITTED                                              | NOT SUBMITTED                                   |  |  |  |  |  |  |
| April Expenses<br>(04/01/2015)<br><sup>09/28/2017</sup> | May Expenses<br>(05/01/2014)<br><sup>09/28/2017</sup>     | November Expenses<br>(11/01/2014)<br><sup>09/28/2017</sup> | December Expenses<br>(12/01/2014)<br>09/28/2017 |  |  |  |  |  |  |
| \$518.78                                                | \$154.61                                                  | \$2,261.60                                                 | \$1,778.84                                      |  |  |  |  |  |  |
| Exceptions                                              | Exceptions                                                | Exceptions                                                 | Exceptions                                      |  |  |  |  |  |  |
|                                                         |                                                           |                                                            | ~                                               |  |  |  |  |  |  |

Note that your expenses are added to your reports based on their transaction date month. You can open your reports to view exceptions and attach your required receipts before you submit your report for approval.

Last updated: 06/06/2018